## Návod na zjištění MAC adresy vašeho počítače ve Windows Vista pomocí příkazového řádku (cmd)

Tento návod slouží ke zjištění MAC adresy vašeho počítače připojeného do školní sítě TUONET. IP adresa spolu s MAC adresou jednoznačně identifikuje Váš počítač a většinou je některá z těchto adres vyžadována techniky při řešení požadavků nebo incidentů.

1. Jděte přes tlačítko *Start* a do pole vyhledávání zadejte **cmd** a potvrďte klávesou Enter nebo klikněte myší na vyhledaný program *cmd* (Příkazový řádek systému Windows).

| Programy         |                                                                   |                              |
|------------------|-------------------------------------------------------------------|------------------------------|
| Cond cond        |                                                                   |                              |
| Soubory          | Popis souboru: Příkazový řádek systému Windows                    |                              |
| 🔰 🕌 cmd          | Společnost: Microsoft Corporation                                 |                              |
|                  | Verze souboru: 6.0.6000.16386<br>Datum vytvoření: 2.11.2006 10:36 |                              |
| 1                | Velikost: 312 kB                                                  |                              |
|                  |                                                                   | Obrázky                      |
|                  |                                                                   | Hudba                        |
|                  |                                                                   | Hledat                       |
|                  | $\mathbf{X}$                                                      | Naposledy otevřené položky 🕨 |
|                  |                                                                   | Počítač                      |
|                  | id Ne.v                                                           | Siť                          |
|                  |                                                                   | Připojit                     |
|                  | )                                                                 | Ovládací panely              |
| D Zobraz         | it všechny výsledky                                               | Výchozí programy             |
| Directory Vyhled | at v Internetu                                                    | Nápověda a podpora           |
| cmd              | ×                                                                 | U A >                        |
|                  |                                                                   |                              |

 Napište ipconfig /all a potvrďte klávesou Enter. Ve výpisu najděte Váš *Adaptér sítě Ethernet* a v něm text Fyzická Adresa a k němu vypsanou sestavu písmen A až F a čísel 0 až 9.

Správce: C:\Windows\system32\cmd.exe \_ 🗆 🗙 Microsoft Windows [Verze 6.0.6000] Copyright (c) 2006 Microsoft Corporation. Ušechna práva vyhrazena. . C:\Users\abc123\ipconfig /all Konfigurace protokolu IP systému Windows Mázev hostitele . . . . . . . : UMNA305a Primární přípona DNS. . . . . : Typ uzlu . . . . . . . . : hybridní Povoleno směrování IP . . . . : Ne UINS Proxy povoleno . . . . . : Ne Prohledávací seznam přípon DNS. . : localdomain Adaptér sítě Ethernet Připojení k místní síti: Přípona DNS podle připojení . . : localdonain : IlMuare Accelerated AMD PCNet Adapter Fyzická Adresa. . . . . . . . : 39-0C-F9-B3-39-86 Protokol DHCP povolen . . . . . : Ano Automatická konfigurace povolena : Ano Spojení - místní adresa IPv6 . . . : fe80::e939:f461:36dc:4bbbx8(Preferované) Adaptér pro tunelové připojení Připojení k místní síti\* 6: Přípona DNS podle připojení . . . : localdomain Pripona DAS poule pripojeni . . . : iocataonain Popis . . . . . . . . . : isatap.localdomain Fyzická Adresa. . . . . . . : 00-00-00-00-00-00-E0 Protokol DHCP povolen . . . . : Ne Automatická konfigurace povolena : Ano Spojení - místní adresa IPv6 . . . : fe80::5efe:192.168.127.133%10(Preferovan Adaptér pro tunelové připojení Připojení k místní síti\* 7: Přípona DNS podle připojení . . . : Pripona DAS poule pripojeni . . . : Popis . . . . . . . . : Teredo Tunneling Pseudo-Interface Fyzická Adresa . . . . . . . : 02-00-54-55-4E-01 Protokol DHCP povolen . . . . . : Ne Automatická konfigurace povolena : Ano Adresa IPv6. . . . . . . . . : 2001:0:d5c7:a2ca:2c04:2086:3f57:807a(Prefe vané) Spojení - místní adresa IPv6 . . . : fe80::2c04:2086:3f57:807ax9(Preferované) Výchozí brána . . . . . . . . . : :: NetBIOS nad TCP/IP. . . . . . . : zakázáno C:\Users\abc123>\_